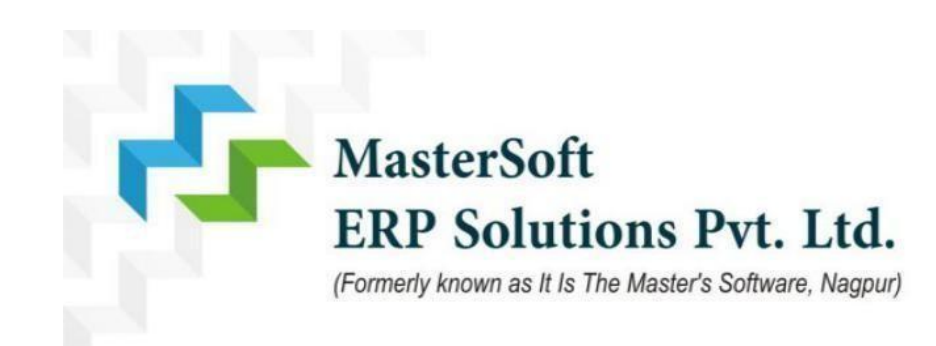

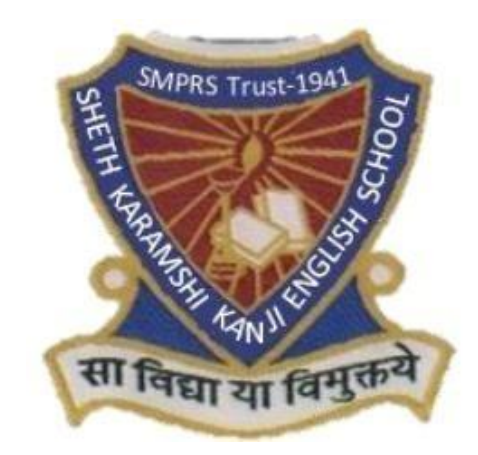

# Sheth Karamshi Kanji English School

# ONLINE REGISTRATION PROCESS

### **Step-1- Register yourself**

Generate your own username & password by filling all the details given below and click on register Please Note : Registered mobile number and Email will be use for the communication

|                    |                    |                    | Online Registration Portal |
|--------------------|--------------------|--------------------|----------------------------|
| Schedule Inst      | ruction            |                    | Register Login             |
| Click here for Ins | structions         |                    |                            |
| STANDARD           | START DATE         | END DATE           | Email                      |
| NURSERY            | 13/11/2024 12:01AM | 17/11/2024 11-59PM | e.g. abc@gmail.com         |
| in the             | 10/11/10/11/01/04  |                    | *Mobile No.                |
| JR. KG             | 13/11/2024 1:00PM  | 17/11/2024 2:30PM  | e.g. 0123456789            |
|                    |                    |                    | *Username                  |
|                    |                    |                    | e.g. John                  |
|                    |                    |                    | *Password                  |
|                    |                    |                    | Password                   |
|                    |                    |                    | *Confirm Password          |
|                    |                    |                    | Confirm password           |

## Step 2 - Enter User name & Password and click on sign In

| Schedule Instr     | ruction                           |                    | Ĩ | Register Login             |            |
|--------------------|-----------------------------------|--------------------|---|----------------------------|------------|
| Click here for Ins | START DATE                        | END DATE           |   | User Name                  |            |
| NURSERY            | 1 <mark>3/11/2024 12:01</mark> AM | 17/11/2024 11:59PM |   | Enter Username<br>Password | Forgot Pas |
| JR. KG             | 13/11/2024 1:00PM                 | 17/11/2024 2:30PM  |   | Enter Password             | 17         |
|                    |                                   |                    |   |                            | Sig        |

### **Step 3 - Click on continue**

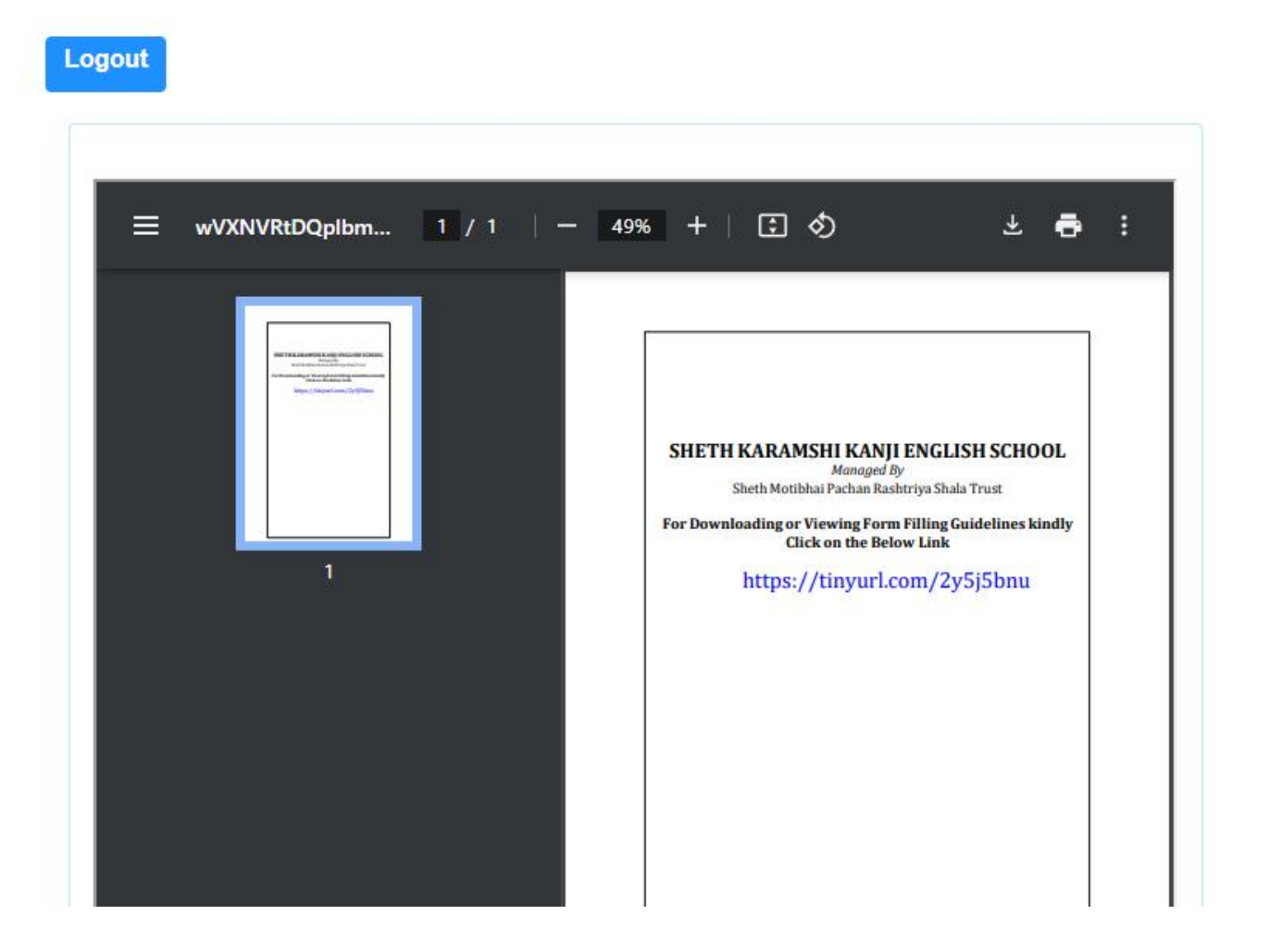

Continue

# **Step 4- Enter Student Personal details**

### Note (All \* "Asterisk" marked fields are mandatory)

| *Title                  | * First Name                                                                                                    |
|-------------------------|----------------------------------------------------------------------------------------------------|
| MASTER                  | DD                                                                                                    |
| *Last Name/Surname      | *Gender                                                                                                    |
| 11                      | FEMALE                                                                                                    |
| Age                     | *Place of Birth                                                                                                    |
| 1 Year 11 Month 29 Days | der                                                                                                    |
| Caste Category          | Sub Caste                                                                                                    |
| OBC ~                   | 11                                                                                                    |
| Aadhaar No.             |                                                                                                    |
| 258787512851            |                                                                                                    |
|                         | *Title<br>MASTER ~<br>*Last Name/Surname<br>JJ<br>Age<br>1 Year 11 Month 29 Days<br>Caste Category<br>OBC ~<br>Aadhaar No.<br>258787512851 |

Student's Other Details

# Step - $5\,$ enter permanent address & local address details then click on Save & Next .

Address

| Country                                                                              | *State                                                  |   | *District           |   |
|--------------------------------------------------------------------------------------|---------------------------------------------------------|---|---------------------|---|
| INDIA                                                                                | ∽ Maharashtra                                           | ~ | MUMBAI              | ~ |
| Permanent Address                                                                    | *Pin Code                                               |   |                     |   |
| jhhjghtfytt7i6ti87                                                                   | 400088                                                  |   |                     |   |
|                                                                                      |                                                         |   |                     |   |
| Local Address Same as                                                                | s Permanent Address                                     |   | *District           |   |
| Local Address Same as                                                                | s Permanent Address<br>*State                           |   | *District           |   |
| Country                                                                              | *State                                                  | ~ | *District<br>MUMBAI | ~ |
| Country<br>INDIA<br>Temporary Address                                                | *State<br>Maharashtra<br>*Pin Code                      | ~ | *District<br>MUMBAI | ~ |
| Local Address Same as<br>Country<br>INDIA<br>Temporary Address<br>jhhjghtfytt7i6ti87 | s Permanent Address *State Maharashtra *Pin Code 400088 | ~ | *District<br>MUMBAI | ¥ |

# Step 6- Enter Father's and Mother's details in contact details

| Parents Details                |                               |                          |   |
|--------------------------------|-------------------------------|--------------------------|---|
| Father's Details               |                               |                          |   |
| "Father's Name                 | "Father's Qualification       | *Father's Occupation     |   |
| khashkar kawankad              | mcom                          | Government Servant       | ~ |
| Father's Annual Income         | "Father's Mobile/Whatsapp No. | *Father's Email Id       |   |
| Enter Father's Annual Income   | 888888888                     | abc@gmail.com            |   |
| Father's Aadhar Card No.       |                               |                          |   |
| Enter Father's Aadhar Card No. |                               |                          |   |
| Mother's Details               |                               |                          |   |
| *Mother's Name                 | *Mother's Qualification       | *Mother's Occupation     |   |
| harshana                       | graduate                      | Teacher                  | ~ |
| Mother's Annual Income         | Mother's Mobile/Whatsapp No.  | Mother's Aadhar Card No. |   |

Enter Mother's Annual Income

Enter Mourier's Annuar Incom

#### **Guardian's Details**

#### Guardian's Qualification

Please Select

V

444444444

#### Save & Next

Enter Mother's Aadhar Card No.

## **Step 7-** Upload your Photo. Max Size of Photo is 40kb Format Jpg format

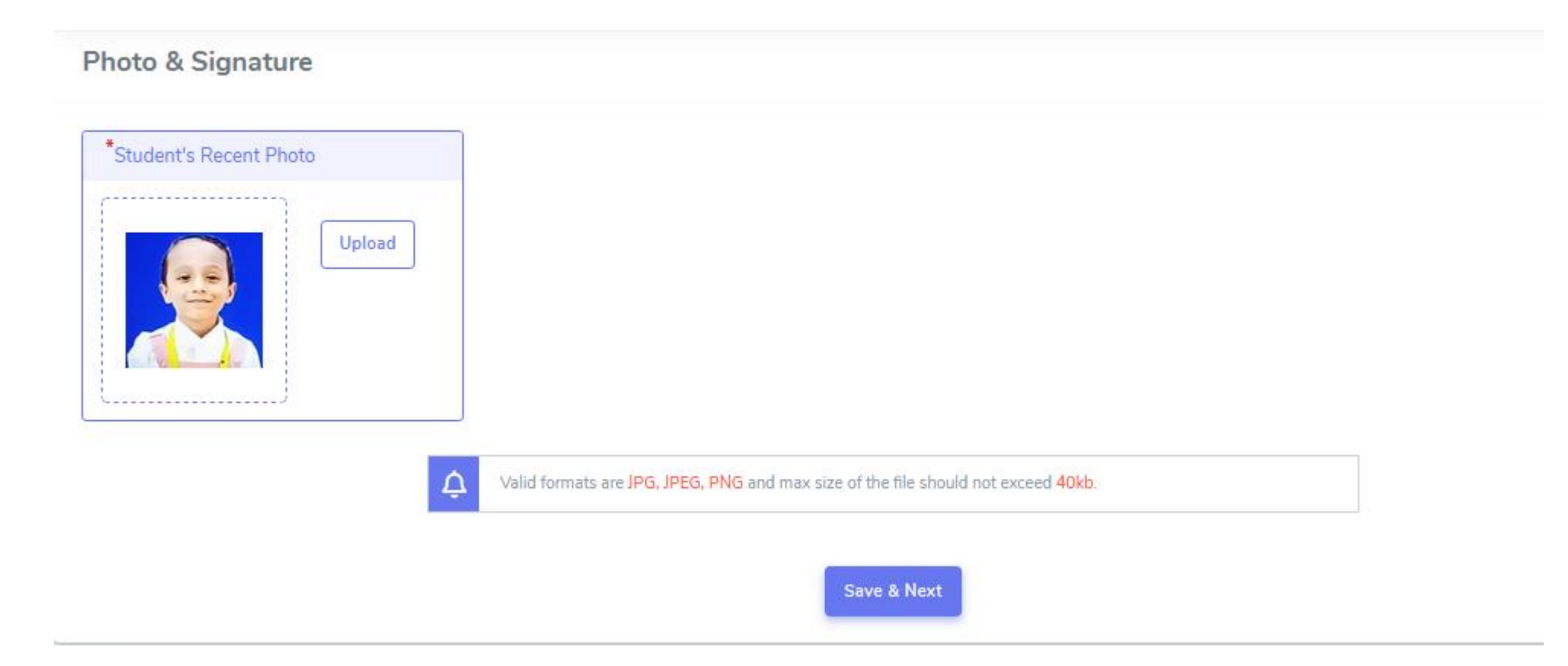

# **Step 8** - Upload your Documents Respectively Max Size of Photo is 200kb Format Jpg format

| ✓ Browse No file selected. | SORRY, NO<br>IMAGE<br>AVAILABLE |
|----------------------------|---------------------------------|
| Submit Cancel              | C                               |
| Document Name              | Download                        |
| ADDRESS PROOF              | L                               |
|                            | ADDRESS PROOF                   |

## Step 9: Once Application is Confirmed Download the Application.

|                      | E Online Registration -> Application Print                    |                   |    |
|----------------------|---------------------------------------------------------------|-------------------|----|
| Online Registation 🔹 | Congratulations! Your application is registered successfully. |                   |    |
| Reset Password       | Registration No. : 348465                                     | Print Application | on |
|                      |                                                               |                   |    |
|                      |                                                               |                   |    |
|                      |                                                               |                   |    |
|                      |                                                               |                   |    |
|                      |                                                               |                   |    |
|                      |                                                               |                   |    |

Note:- Payment of Rs 500 ( cash) to be done in school office

THANK YOU !!!